#### Service: Annual Permission Fee for Teleport

To access for Annual Permission Fee for Teleport

Click on Service-> TVI Division->Teleport

| Search   | Q                                                                | Home   Service                                                                 |  |
|----------|------------------------------------------------------------------|--------------------------------------------------------------------------------|--|
| <u> </u> |                                                                  | Service                                                                        |  |
| <br>TVID | dicion .                                                         |                                                                                |  |
|          |                                                                  | Website Owned by Ministry of Information and Broadcasting, Government of India |  |
|          |                                                                  | Designed and Developed by Tata Consultancy Services Ltd. and Managed by BECIL  |  |
|          | Application for permission for remittance<br>of Foreign Exchange |                                                                                |  |
|          |                                                                  |                                                                                |  |
| Privat   | e Satellite TV Channels 🛛 🗸 🗸                                    |                                                                                |  |
|          |                                                                  |                                                                                |  |
| News     | Agency 🗸                                                         |                                                                                |  |
|          |                                                                  |                                                                                |  |
|          | ort ^                                                            |                                                                                |  |
|          |                                                                  |                                                                                |  |
|          | Application For Permission To Set Up A                           |                                                                                |  |
|          | relepon                                                          |                                                                                |  |
|          | Grid for Teleport Change Details                                 |                                                                                |  |
|          |                                                                  |                                                                                |  |
|          | Grid for Annual Permission Fee Of<br>Teleport                    |                                                                                |  |
|          |                                                                  |                                                                                |  |
|          | Teleport Monthly Report                                          |                                                                                |  |

Once click on Teleport-> Click on application for permission to set up a teleport -> Once you click on application for permission to set up a teleport , will receive permitted teleport link in tabular format(will receive information on permitted teleport(Those whose has permitted teleport through system-> can check permission letter issued by Ministry)

| Home   Service<br>Service > TVI                | e<br>Division > Teleport > <b>Application For Permissio</b>                                                             | on To Set Up | A Teleport       |   |                                 |        |                                                                                                    |    |
|------------------------------------------------|----------------------------------------------------------------------------------------------------|--------------|------------------|---|---------------------------------|--------|----------------------------------------------------------------------------------------------------|----|
| Applic                                         | cation for permission to set up a teleport                                                                              | t            |                  |   |                                 |        |                                                                                                    |    |
|                                                |                                                                                                    |              |                  |   |                                 |        | Search:                                                                                                    |    |
| S. No.                                         | Application Number                                                                                                    | ¢            | Application Date | ¢ | Application Status              | ¢      | Action                                                                                                    | \$ |
| 1                                              | 2022-23/TVI/PermissionTeleport/000000138                                                                                |              | 04-Mar-2022      |   | Permission Letter/letter Issued |        | View Permission Letter<br>Change of Detail of Teleport<br>Annual Permission Fee For Teleport<br>Click to Fill Monthly Report<br>View Query History<br>Return of PBG |    |
| Start fil                                      | lling new application Start partial filled                                                                              | application  |                  | к | < 1 > > Showing 1               | o 1 of | 1 items                                                                                                    |    |
| Website Owned by Mini<br>Designed and Develope | istry of Information and Broadcasting, Government of India<br>ed by Tata Consultancy Services Ltd. and Managed by BECIL |              |                  |   |                                 |        |                                                                                                    |    |

For Annual Permission Fee for teleport->Click on Annual Permission Fee for Teleport

| Home   Service<br>Service > TVI D                  | Home   Service<br>Service > TVI Division > Teleport > Application For Permission To Set Up A Teleport            |                  |   |                                 |                                                                                                    |  |  |
|----------------------------------------------------|----------------------------------------------------------------------------------------------------|------------------|---|---------------------------------|----------------------------------------------------------------------------------------------------|--|--|
| Applica                                            | ation for permission to set up a teleport                                                                        |                  |   |                                 |                                                                                                    |  |  |
|                                                    |                                                                                                    |                  |   |                                 | Search:                                                                                                    |  |  |
| S. No.                                             | Application Number                                                                                               | Application Date | ¢ | Application Status              | Action 🔶                                                                                                    |  |  |
| 1                                                  | 2022-23/TVI/PermissionTeleport/0000000138                                                                        | 04-Mar-2022      |   | Permission Letter/letter Issued | View Permission Letter<br>Change of Detail of Taleport<br>Annual Permission Fee For Teleport<br>Olick to Fill Monthly Report<br>New Guery History<br>Return of PBG |  |  |
| Start filli                                        | ng new application Start partial filled applicati                                                                | 'n               | к | < 1 > > Showing 1 to 1 o        | í 1 items                                                                                                    |  |  |
| Website Owned by Ministe<br>Designed and Developed | y of Information and Broadcasting, Government of India<br>by Tata Consultancy Services Ltd. and Managed by BECIL |                  |   |                                 |                                                                                                    |  |  |

Once click on Annual Permission Fee for Teleport, the following screen will appear for teleport:

| Service Annual Permission Fee For Teleport   |        |                                               |                   |
|----------------------------------------------|--------|-----------------------------------------------|-------------------|
|                                              |        |                                               |                   |
| Annual Permission Fee For Teleport           |        |                                               |                   |
|                                              |        |                                               |                   |
| Application ID : 2022-23/                    | TVI/Pe | missionTeleport/000000138                     |                   |
| Company Name                                 |        | STV No.                                       |                   |
| MAVIS SATCOM LIMITED                         |        | 1 - STV-10/1+1                                |                   |
|                                              |        |                                               |                   |
|                                              |        |                                               |                   |
| Date of MIB Permission                       |        | MIB Permission Valid upto                     |                   |
| 22/04/2004                                   |        | 31/12/2017                                    | ( <del>+-</del> + |
| Annual Permission Fee                        |        |                                               |                   |
| Annual Developing Est. Deld TII Date         |        | Annual Descriptions Final David Information   |                   |
| 20/04/2022                                   | (==h   | Annual Permission Fee – Days left for payment |                   |
|                                              |        |                                               |                   |
| Annual Permission Fee payment due for period |        |                                               |                   |
| rom Date                                     |        | To Date                                       |                   |
| 21/4/2022                                    |        | 20/4/2023                                     |                   |
| mount(Outstanding)                           |        |                                               |                   |
| 200000                                       |        |                                               |                   |

| Teleport Permis   | sion Fee Payment |                |                |              |                        |                   |
|-------------------|------------------|----------------|----------------|--------------|------------------------|-------------------|
| Payment Type * ?  |                  | •              |                |              |                        |                   |
|                   |                  |                |                |              |                        |                   |
|                   |                  | Ad             | ld Reset       |              |                        |                   |
| pplication Number | Payment Status   | Challan Number | Challan Amount | Challan Date | Challan Attachment     | Action            |
|                   |                  |                |                |              | (* marked fields are N | ANDATORY to fill) |
|                   |                  |                |                |              |                        |                   |
|                   |                  | Preview        | Save as Draft  | Submit       |                        |                   |

# For Payment Type:

There are two options available under Payment Type:

| 🧕 Email - POOJA KANAUJIA - Out                 | lo 🗙 🔇 Digital Reimagination     | × +                          |                              |              |                        | v - 0             | > |
|------------------------------------------------|----------------------------------|------------------------------|------------------------------|--------------|------------------------|-------------------|---|
| $\leftrightarrow$ $\rightarrow$ C $$ new.broad | castseva.gov.in/digigov-portal-w | eb-app/web?requestType=Appli | icationRH&actionVal=checkLog | in#a5000017  | • 6 \$                 | Paused            | ) |
| 200000                                         |                                  |                              |                              |              |                        |                   |   |
|                                                |                                  |                              |                              |              |                        |                   |   |
| Teleport Permiss                               | sion Fee Payment                 |                              |                              |              |                        |                   |   |
|                                                |                                  |                              |                              |              |                        |                   |   |
| Payment Type * ?                               |                                  |                              |                              |              |                        |                   |   |
| Select                                         |                                  | ~                            |                              |              |                        |                   |   |
| Select<br>Payment already made to              | o Bharatkosh                     |                              |                              |              |                        |                   |   |
| Online                                         |                                  |                              |                              |              |                        |                   |   |
|                                                |                                  |                              |                              |              |                        |                   |   |
|                                                |                                  | Ad                           | ld Reset                     |              |                        |                   |   |
|                                                |                                  |                              |                              |              |                        |                   |   |
| Application Number                             | Payment Status                   | Challan Number               | Challan Amount               | Challan Date | Challan Attachment     | Action            | Ļ |
|                                                |                                  |                              |                              |              |                        |                   | - |
|                                                |                                  |                              |                              |              | (* marked fields are M | ANDATORY to fill) |   |
|                                                |                                  | Preview                      | Save as Draft                | Submit       |                        |                   |   |
|                                                |                                  | Pieview                      | Save as Dialt                | Subinit      |                        |                   |   |

**1. Payment already made to Bharatkosh**: This option is available, if payment has been done earlier to Bharatkosh (through Offline) and want to upload challan and associated detail.

| Payment Type ? ?<br>Payment already made to Bharatko: | sh 🗸         |                       |       |                                                                                                    |                                                   |                                       |        |
|-------------------------------------------------------|--------------|-----------------------|-------|----------------------------------------------------------------------------------------------------|---------------------------------------------------|---------------------------------------|--------|
| Challan Number/UTR/Transaction Reference              | • Number     |                       |       | Challan/UTR/Transaction D<br>mm/dd/yyyy<br>Bharat Kosh Challan *<br>Choose File No File<br>Bharat Kosh Challan*<br>(Max Size:40 MB   Allow | ste "<br>Uploaded<br>ved Type:pdf   Max Files:1 ) | · · · · · · · · · · · · · · · · · · · |        |
| Application Number Pay                                | yment Status | Add<br>Challan Number | Chall | Reset<br>an Amount                                                                                                    | Challan Date                                      | Challan Attachment                    | Action |

Once filling all detail, Click on Add Button to add into table.

If there is more than one challan, can add into table by click on add button.

### Note: To click on add button is Mandatory to add into table, even one challan detail is added also.

After added all challan detail, click on Submit Button, to submit the Annual Permission Fee Detail to Ministry.

|                                                                                     |                                                                           | Add            | Reset          |              |                        |                   |
|-------------------------------------------------------------------------------------|---------------------------------------------------------------------------|----------------|----------------|--------------|------------------------|-------------------|
| Application Number                                                                  | Payment Status                                                            | Challan Number | Challan Amount | Challan Date | Challan Attachment     | Action            |
|                                                                                     | -                                                                         | Preview        | Save as Draft  | Submit       | (* marked fields are M | ANDATORY to fill) |
| site Owned by Ministry of Information and<br>gned and Developed by Tata Consultancy | Broadcasting, Government of India<br>r Services Ltd. and Managed by BECIL |                |                |              |                        |                   |

## 2. Payment Type : online

With this payment type, Broadcaster can pay online to Bharatkosh through Broadcast seva portal.

| Teleport Permission Fee Payment                                                                                                    |  |
|----------------------------------------------------------------------------------------------------|--|
| Payment Type * ?<br>Online •                                                                                                    |  |
| Payment Purpose<br>Issuance Of Teleport Annual Permission<br>Payment Mode<br>Online (Credit/Debit Card, Net Banking etc.)<br>Offline (NEFT, RTGS etc.) |  |
| Payment Amount * ?                                                                                                    |  |
| Application No * ?                                                                                                    |  |
| Payment Date * ?                                                                                                    |  |
| Transaction Ref No * ?                                                                                                    |  |

Note: Payment Amount is already populated. Click on proceed to pay link for payment to bharatkosh.

| Once successful | payment, th | ne following | fields will | auto populated. |
|-----------------|-------------|--------------|-------------|-----------------|
|-----------------|-------------|--------------|-------------|-----------------|

-

| $\int$ | Application No * ?                        | y.                |   |
|--------|-------------------------------------------|-------------------|---|
|        | Payment Date * ?                          |                   |   |
|        | Transaction Ref No * ?                    |                   |   |
|        | Payment Status ?                          |                   |   |
|        | Refresh Payment Status   Download Details |                   |   |
|        | Reset Payment Details                     |                   |   |
|        |                                           | Past Payment List |   |
| ,      |                                           |                   | _ |
|        |                                           | Add Reset         |   |

Download Details link is used to download Payment Details to Bharatkosh, a. pdf format.

| Payment Amount 1 ?                      |                   |
|-----------------------------------------|-------------------|
| 200000                                  |                   |
| Proceed to P                            |                   |
| Application No * ?                      |                   |
|                                         |                   |
|                                         |                   |
| Payment Date * ?                        |                   |
|                                         |                   |
| Transaction Ref No * ?                  |                   |
|                                         |                   |
| Payment Status 2                        |                   |
|                                         |                   |
|                                         |                   |
| Refresh Payment Status Download Details |                   |
| Reset Payment Details                   |                   |
|                                         | Past Payment List |
|                                         |                   |
|                                         |                   |
|                                         | Add Reset         |

In case of successful payment, Click on Add Button to add into table.

If there is more than one payment, can add into table by click on add button.

#### Note: To click on add button is Mandatory to add into table, even one payment is added also.

After added all challan detail, click on Submit Button, to submit the Annual Permission Fee Detail to Ministry.

|                                       |                                      | Add            | Reset          |              |                        |                  |
|---------------------------------------|--------------------------------------|----------------|----------------|--------------|------------------------|------------------|
| plication Number                      | Payment Status                       | Challan Number | Challan Amount | Challan Date | Challan Attachment     | Action           |
|                                       |                                      | Preview        | Save as Draft  | Submit       | (* marked fields are M | ANDATORY to fill |
| e Owned by Ministry of Information ar | nd Broadcasting, Government of India |                |                |              |                        |                  |

Note: Refresh Payment Status link is used to refresh payment status.